# How to Register for Driver Safety Training

Training is required every 3 years for all UHCL employees who drive a campus vehicle.

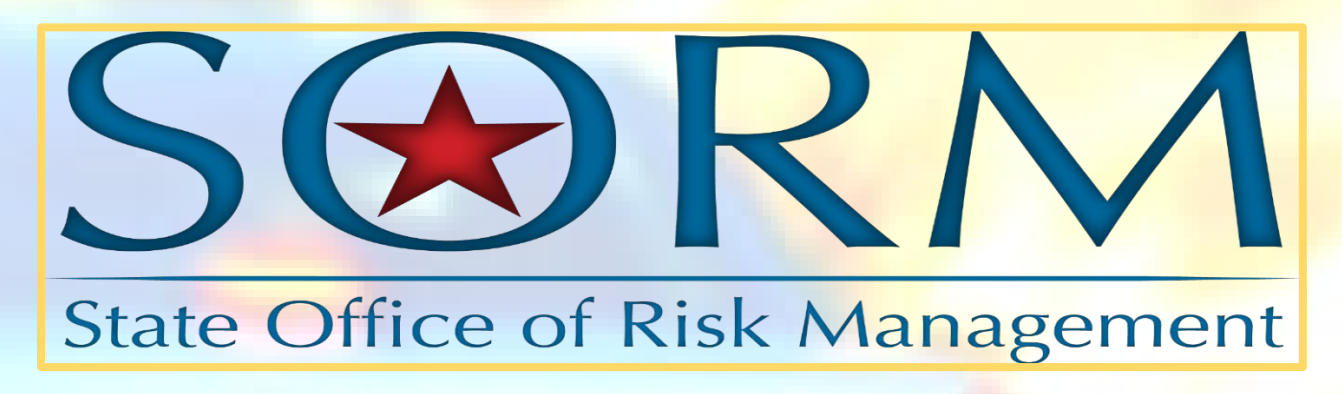

Step 1. Click <u>https://www.sorm.state.tx.us/sorm/pages/SORMLogin.html</u> If you do not have an account, click "Generate an Online Registration Account".

| Risk Management Information System                                                                                                    |  |  |  |  |  |  |  |
|----------------------------------------------------------------------------------------------------|--|--|--|--|--|--|--|
| User ID SSAN6 (required)                                                                                                    |  |  |  |  |  |  |  |
| Password (required)                                                                                                    |  |  |  |  |  |  |  |
| LOGIN                                                                                                    |  |  |  |  |  |  |  |
| Forgot My User ID                                                                                                    |  |  |  |  |  |  |  |
| Forgot My Password                                                                                                    |  |  |  |  |  |  |  |
| If you do not have an RMIS user account and would like to register for a class, please generate an account by clicking the button below. |  |  |  |  |  |  |  |
| Generate an Online Registration Account                                                                                                  |  |  |  |  |  |  |  |

### Step 2. Login with your User ID and Password

If you forgot you User ID and/ or Password, click Forgot My User ID and/ or click Forgot My Password.

Step 3. Once logged in, click "Online Training System"

**RMIS Agency Menu** 

A759-University of Houston - Clear Lake

Please select one of the following:

1. Online Training System

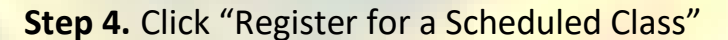

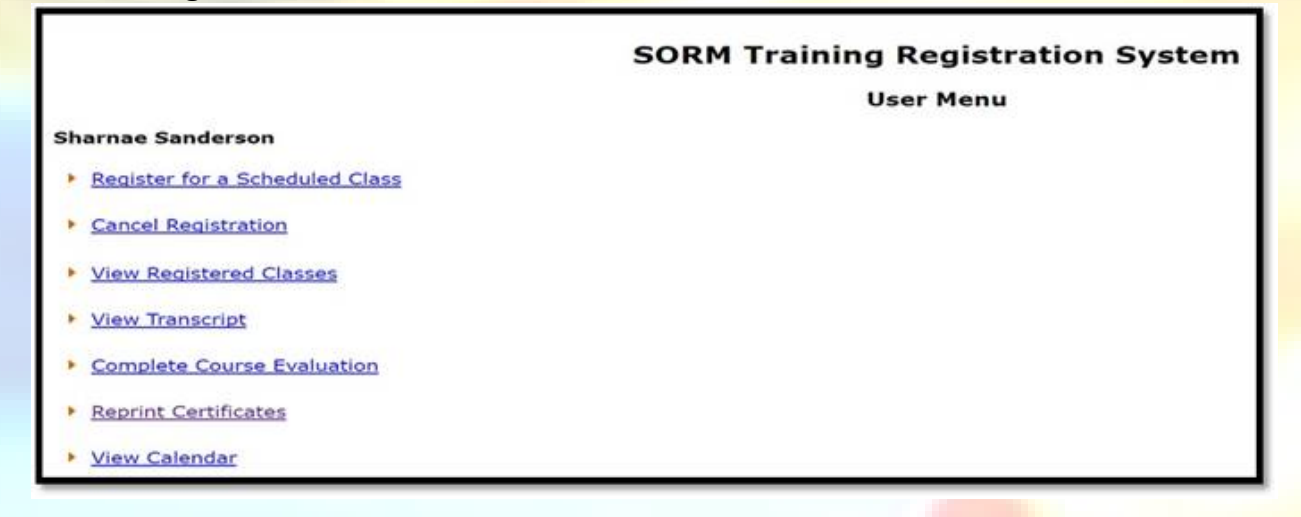

**Step 5.** Register for the Driving Safety course that best fits your schedule. All training will be held via zoom.

#### **Class Registration**

| Event ID | Class Name                                        | Start Date           | End Date              | Location        | <u>City</u> | Instructor    |                 |
|----------|---------------------------------------------------|----------------------|-----------------------|-----------------|-------------|---------------|-----------------|
| 5641     | Driving Safety                                    | 1/21/2021 9:00:00 AM | 1/21/2021 12:00:00 PM | Zoom meeting    | Austin      | Courtney Page | <u>Register</u> |
| 5642     | Driving Safety                                    | 2/2/2021 1:00:00 PM  | 2/2/2021 4:00:00 PM   | Zoom meeting    | Austin      | Courtney Page | <u>Register</u> |
| 5622     | Additional Duty Safety Officer (ADSO) Orientation | 2/4/2021 9:00:00 AM  | 2/4/2021 12:00:00 PM  | virtual meeting | Austin      | Courtney Page | <u>Register</u> |
| 5643     | Driving Safety                                    | 2/18/2021 9:00:00 AM | 2/18/2021 12:00:00 PM | Zoom meeting    | Austin      | Courtney Page | Register        |
| 5644     | Driving Safety                                    | 3/2/2021 1:00:00 PM  | 3/2/2021 4:00:00 PM   | Zoom meeting    | Austin      | Courtney Page | <u>Register</u> |
| 5645     | Driving Safety                                    | 3/18/2021 9:00:00 AM | 3/18/2021 12:00:00 PM | Zoom meeting    | Austin      | Courtney Page | Register        |
| 5648     | GHS/HazCom/SDS                                    | 3/24/2021 1:00:00 PM | 3/24/2021 4:00:00 PM  | Zoom meeting    | Austin      | Courtney Page | <u>Register</u> |
| 5646     | Driving Safety                                    | 4/6/2021 1:00:00 PM  | 4/6/2021 4:00:00 PM   | Zoom meeting    | Austin      | Courtney Page | <u>Register</u> |
| 5647     | Driving Safety                                    | 4/15/2021 9:00:00 AM | 4/15/2021 12:00:00 PM | Zoom meeting    | Austin      | Courtney Page | Register        |

## Step 6. Confirm Registration

Register for a Class

| Class Name       | Driving Safety                                                          | [ |  |  |  |  |  |  |
|------------------|-------------------------------------------------------------------------|---|--|--|--|--|--|--|
| Class Start Date | 1/23/2021 7:00:00 AM                                                    | [ |  |  |  |  |  |  |
| Class End Date   | 1/23/2021 10:00:00 AM                                                   | ſ |  |  |  |  |  |  |
| Class City       | Austin                                                                  | [ |  |  |  |  |  |  |
| Class Location   | Zoom meeting - will receive Zoom link 24 Hours prior to the course date | Γ |  |  |  |  |  |  |
| First Name       | Sharnae                                                                 | ſ |  |  |  |  |  |  |
| Last Name        | Sanderson                                                               | [ |  |  |  |  |  |  |
| Email            | sanderson@uhcl.edu                                                      | Γ |  |  |  |  |  |  |
| Register Type*   | Pre-Register                                                            | [ |  |  |  |  |  |  |

Confirm Registration

**Step 7.** Once registration is confirmed, you will receive a confirmation email.

#### Thank You

Your request has been processed. You will receive a confirmation email. Please contact training@sorm.texas.gov for any special accommodations you might need.

Step 8. You will receive a reminder email 24hrs before your training date with zoom link attached.

## User Menu – other links you should know about

#### Sharnae Sanderson

- Register for a Scheduled Class
- Cancel Registration
- View Registered Classes
- View Transcript
- Complete Course Evaluation
- Reprint Certificates
- View Calendar

Cancel your registration as soon as you know you will not be able to attend

Keep track of your expiration date - Driver Safety certificates are good for 3yrs